## Correcting the Stamp on an Unsigned Written Line

|                  | RKH HowdenDigitalBackboneLab                                                                                                    | Events Chats                                                              |
|------------------|----------------------------------------------------------------------------------------------------|---------------------------------------------------------------------------|
| ©<br>Conditions: | Radioactive Contamination Exclusion, as Original Policy Wording.<br>Astestos Exclusion, as Original Policy Wording.<br>Micro-organism Exclusion, as Original Policy Wording.<br>NMA 2821 Terrorism Exclusion (Reimsurance).<br>LLMA 5400 Property Cyber and Daly Enforcement.<br>NMA 2739 Claims Control Clause LM4) <b>OR</b> NMA 2737 Claims Co-Ope | Actions -<br>Go to Written Lines (A<br>Export 0<br>erration Clause (LM3). |
|                  | NIA2321 Terrorism Exclusion Endorsement (Reinsurance).pdf                                                                                                    | Preview Download                                                          |
|                  | LMA5400 Property Cyber and Data Endorsement.pdf                                                                                                    | Preview Download                                                          |
|                  | MIA2738 Claims Control Cause (LM4).pdf                                                                                                    | Preview Download                                                          |
|                  | MMA2737 Claims Cooperat on Clause (LM3).pdf                                                                                                    | Preview Download                                                          |
| Notices:         | SANCTION LIMITATION AND EXCLUSION CLAUSE - LMA 3100                                                                                                    |                                                                           |

**Underwriter:** Open the contract to correct and select 'Go to Written Lines' from the blue drop-down 'Actions' menu.

| Line Guidance: 33.33-66.67%                                                                     |                                                 | Acc            | cept offer at: 50   | %          |
|-------------------------------------------------------------------------------------------------|-------------------------------------------------|----------------|---------------------|------------|
| Stamps:<br>Lloyd's Syndicate No.1444                                                            |                                                 |                | O Split             | Line       |
| Reinsured through MES1411                                                                       | MERCINA                                         | VIC            |                     |            |
| Messina Corporate LIRMA A1745 🗸                                                                 |                                                 | A1745          |                     |            |
| Stamp details added by McGill<br>Partners on behalf of Plug<br>Underwriting (Offline)           | 50%<br>WRITTEN 23PD3420                         | 6 2 2 N A Fast | Track Facility MPSP | •          |
| Reinsured by MES 9111 on behalf<br>of Plug Underwriting (Offline)<br>(edded by McGill Partners) | SIGNED Francis Bolli<br>Messina Corporate LIRMA | A1745          | ·                   |            |
| Messina underwriters DUNS                                                                       | Add Mirror Stamps                               |                |                     | - 84       |
| On behalf of Ascot NAIC 8080808                                                                 | 4                                               |                |                     | - <b>*</b> |
|                                                                                                 |                                                 |                | K Back 🛛 🛃 Sul      | omit       |

To revise a text field on the stamp, highlight the text and type the correct text into the field. You cannot alter the line's size, its conditions or subjectivities, or the validity of a quote. For these alterations, please ask the broker to propose a new line or to remove the existing line entirely and re-show.

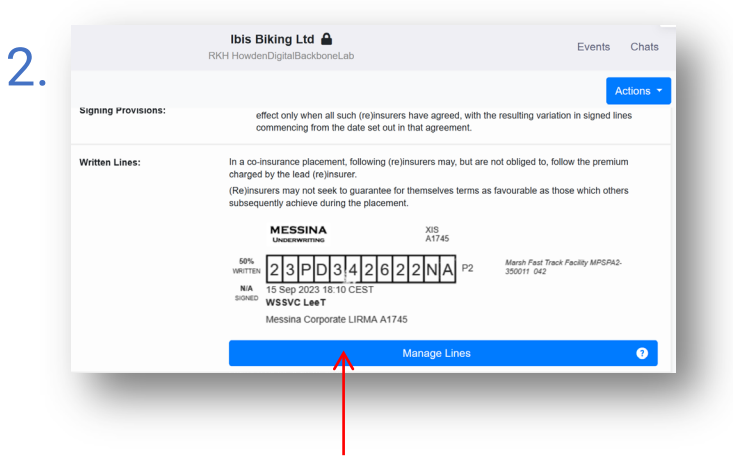

To edit an unsigned stamp, click 'Manage Lines'. Please contact the broker if you need a signed line reverted. If warned that the contract is being endorsed, respond to the endorsement first. Click 'Update Stamp Information' to change the stamp, revise the reference/description, alter the risk code, add split lines, and/or add one or more mirror stamps.

Manage Lines

Messina Insurance Company

Line Percentage: 50%

Preview Stamp(s)

3

Manage Lines Line Guidance: 33.33-66.67% Accept offer at: 50 5 Stamps Lloyd's Syndicate No.1444 MESSINA 3 MES 2111 -≻ AHD39439KD22 Stamp datails added by MrGil PSPA23501 Partners on behalf of Plug Underwriting (Offline) Reinsured by MES 9111 on beha Francis Bolli of Plug Underwriting (Offline Llovd's Syndicate No.144 (added by McGill Partners) Mession underwriters DUNS O Unse Reinsured through MES1411 oyd's Insurance Company S.A --> Messina Corporate LIRMAA174 Stamp details added by McGil A H D 3 9 4 3 9 K D 2 2 MPSPA23500 Partners on behalf of Plug Underwriting (Offline) Reinsured by MES 9111 on behalf rancis Boll of Plug Underwriting (Offline einsured through MES1411 V (added by McGill Partners) On behalf of Ascot NAIC 8080808 v back Submit

To apply a new stamp, click it on the left. You can add split lines and/or mirror stamps as usual. Click 'Submit' when finished.

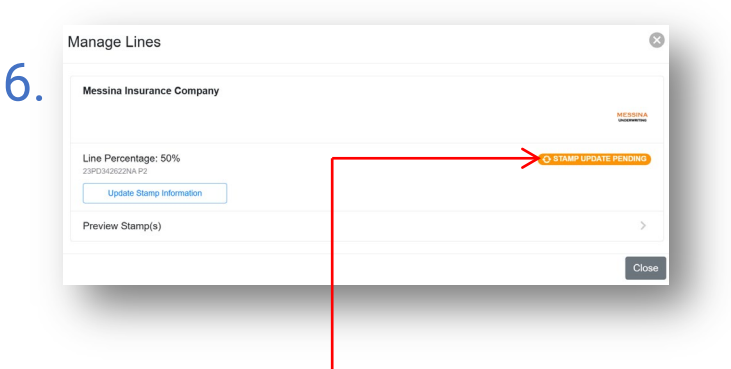

The Broker must approve the stamp change before it is completed, except in cases where only references, risk codes, or reference descriptions have been updated. Until approved, the changes are not applied to the contract, the stamp image does not change, and the stamp shows as pending an update in the Manage Lines dialogue box. All corrections are recorded in contract history.

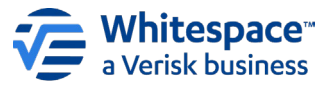

0

MESSINA

Close